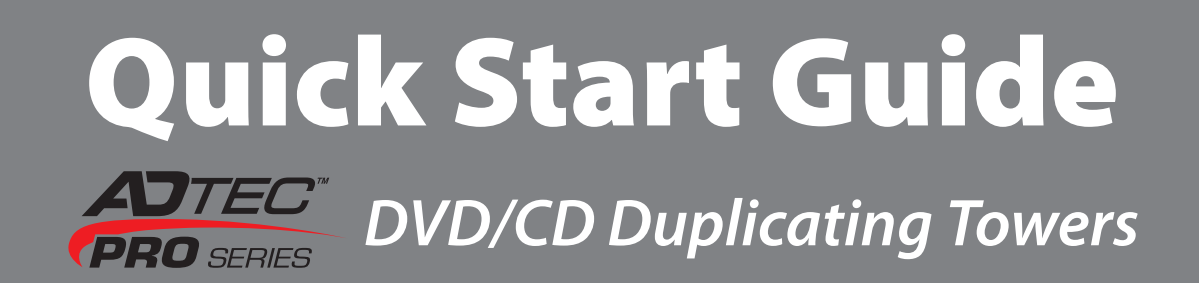

## **A. PREPARING THE UNIT**

1. Remove unit from its packaging and place it on a sturdy, level surface. Keep all packaging for protection of your unit in the event of transport. (**Note:** Warranty may be voided if the unit is shipped in and with anything other than the original packaging.)

**2.** Take the power cord and attach the receptor end into the back of the unit as shown.

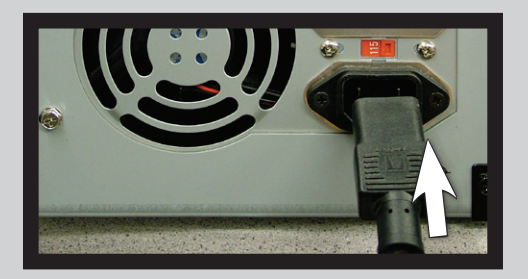

The plug end should be plugged into a surge protector (not included) which is then plugged into an electrical outlet.

**3.** Turn the power on by pushing the silver button, located at the front top right corner of the unit, inward.

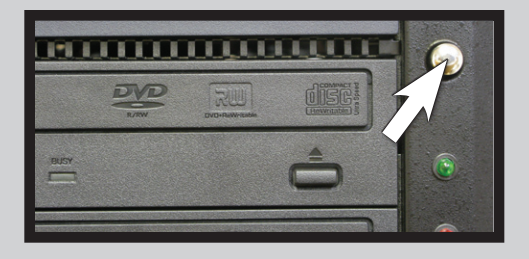

**4.** Allow the system to boot up. When ready, **1. Copy** should appear on the LCD screen.

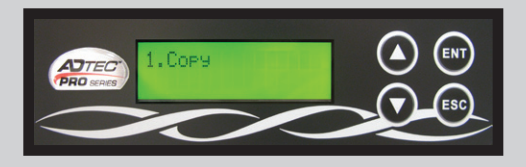

Proceed to Section B if you wish to copy from disc to disc, or Section C if you wish to copy from the hard drive.

#### **B.** COPYING FROM DISC TO DISC

1. If no image exists on the hard drive, proceed to Step 6. If an image exists on the hard drive (as shown), you need to change the source from which the tower is copying from. Proceed to Step 2.

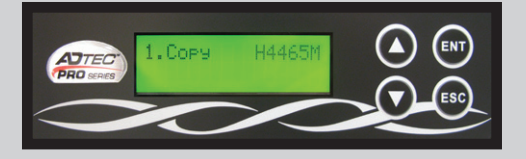

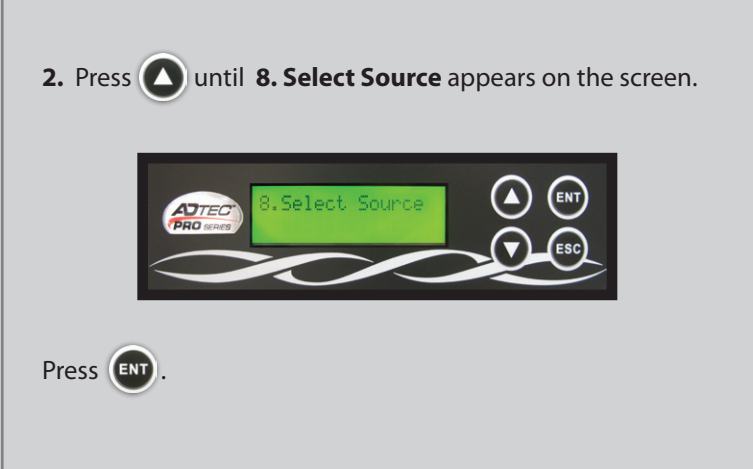

#### **B.** CONTINUED

**3. Source[HDD]**===> followed by **D#1:ASUS DVD-E81** should appear on the screen.

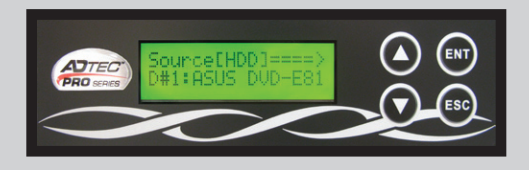

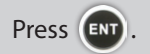

4. Set Source = # 01 followed by D#1:ASUS DVD-E81 should appear on the screen.

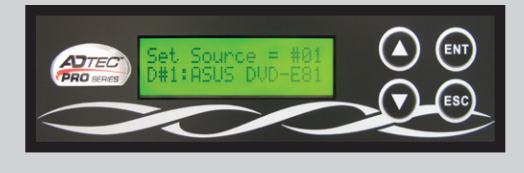

Press ENT

**5.** Press until **1. Copy** appears on the screen (nothing else should appear on the screen).

6. Load your master disc in the top tray. Close the tray.

**7.** Open all trays you want to copy to and load them with blank discs. Close trays. Once the last tray has been closed, copying should begin and the screen will show the progress of the copying.

**8.** When copying is complete, **Copying Finished!** will show briefly on the screen followed by **Copy Result** with the number of passed and failed copies showing underneath.

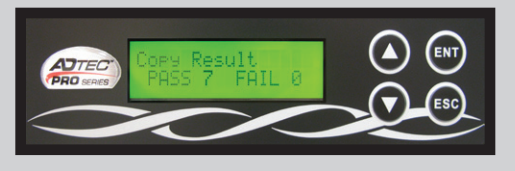

All trays with discs, which have been copied onto successfully, will open.

9. Remove discs and close trays.

# **C.** COPYING FROM THE HARD DRIVE

Load your master disc in the top tray.
Press until 12. Image Manager appears on the screen.

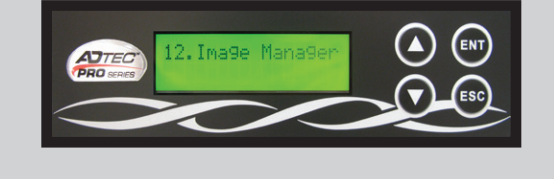

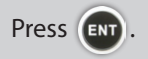

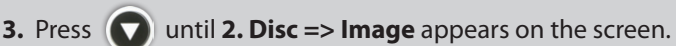

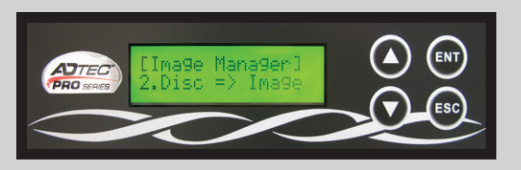

Press (INT). After several seconds, the screen will show the image from your master is loading and the progress of the load.

**4.** Once the image has loaded successfully on the hard drive, the top tray will open and **Finished!** will appear on the screen.

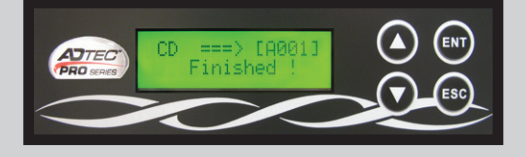

Press 📧 twice to return to the main menu.

5. Remove master. Close tray.

## **C.** CONTINUED

6. Press until 1. Copy H\_\_\_\_\_ shows on the screen (either a time for a CD image or a number followed by the letter M for a DVD image should show to the right of the letter H).

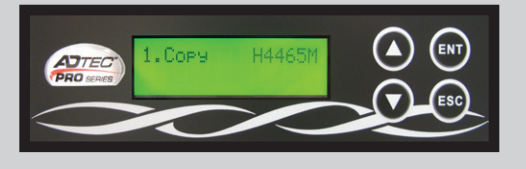

7. Follow Steps 7 - 9 from Section B.

#### **D.** MULTIPLE IMAGES ON THE HARD DRIVE

Follow Steps 1 - 5 from Section C to load an image onto the hard drive. Each subsequent image you load onto the hard drive will automatically load to the next available partition. You can load in excess of 90 DVDs or 450 CDs onto the hard drive.

# 1. To select a specific image from the hard drive when there is more than one image stored on it:

**a.** Press **()** until **8. Select Source** appears on the screen.

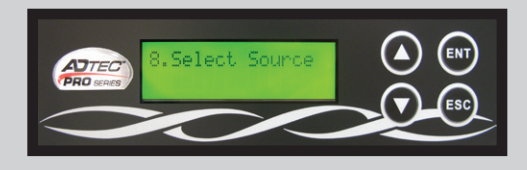

Press 💽.

**b. Source[HDD]**===> followed by **D#1:ASUS DVD-E81** should appear on the screen.

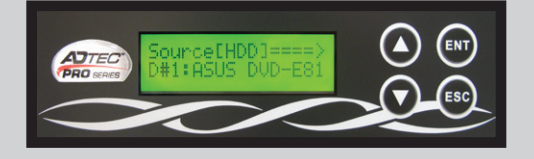

Press once. **HDD:** followed by a series of alphanumeric digits should show underneath the source on the screen.

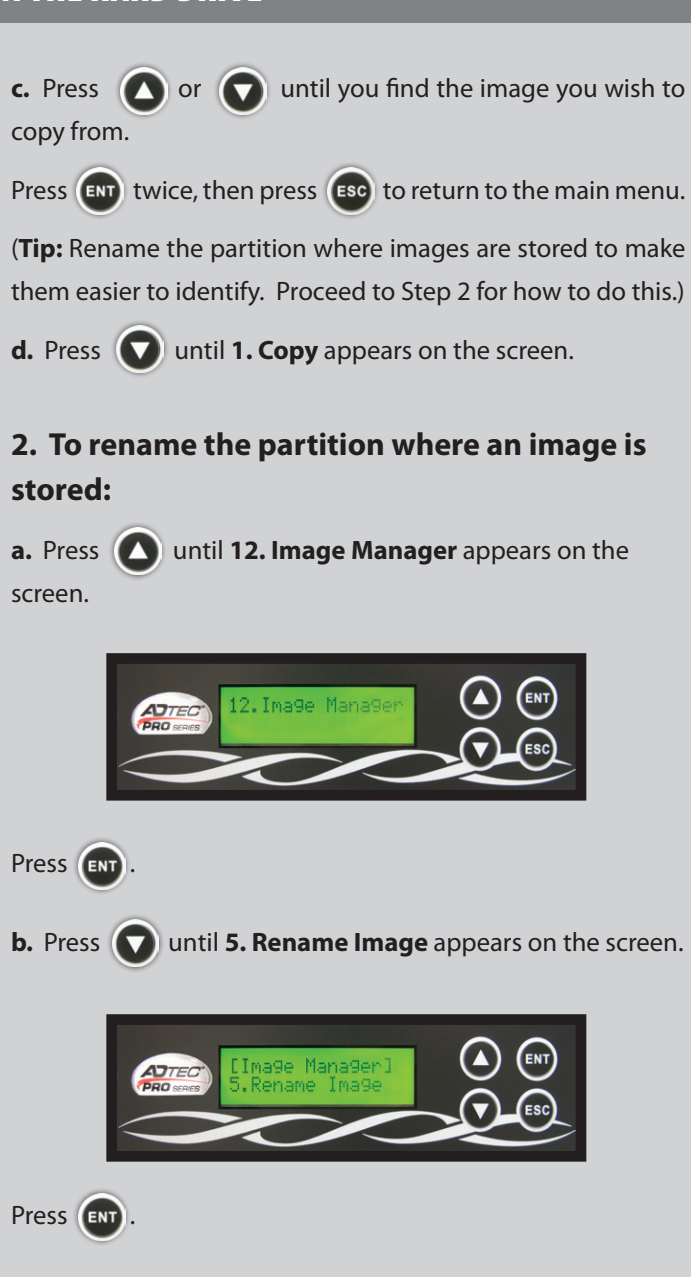

Press ENT.

## **D.** CONTINUED

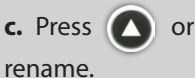

or 🕥 until you find the image you wish to

Press ENT

d. The first digit should flash. Press 🚺 or 🔽 until you find the digit you want (alpha, numeric or blank space).

Press ENT.

Do this with each subsequent digit (9 total). Once you've entered all 9, OK? will appear on the screen.

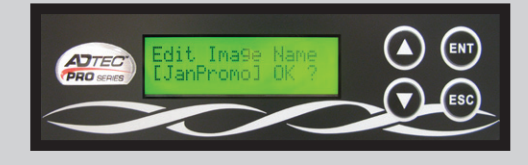

Press ENT.

e. After a few seconds, 5. Rename Image will appear on the screen.

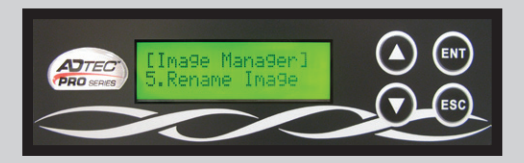

Press **Esc** to return to the main menu.

#### 3. To delete the partition where an image is stored:

a. Press ( until 12. Image Manager appears on the screen.

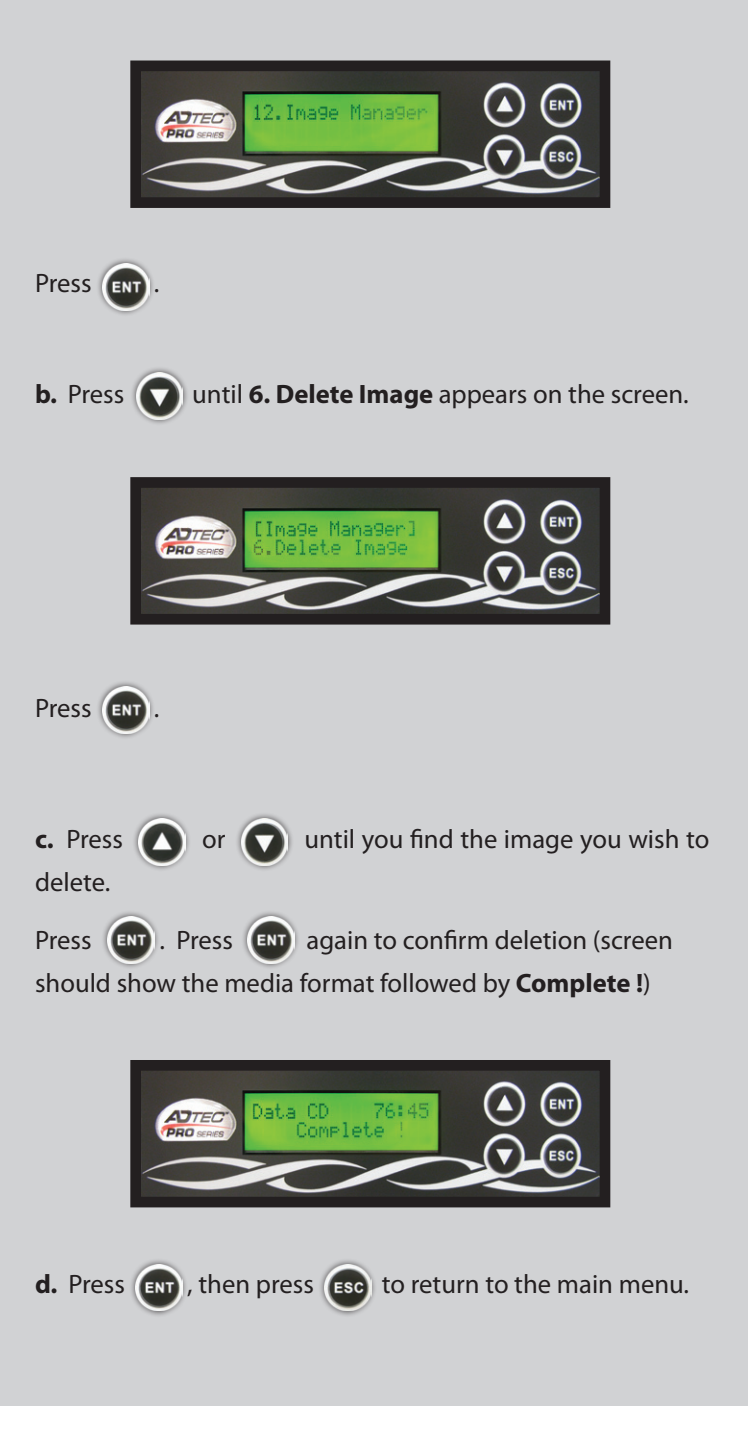

Refer to pages 22 - 23 of the User Manual for tips on basic troubleshooting. If the manual does not help you remedy the problem, contact our Technical Support Department via email at:

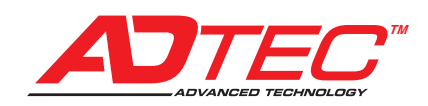

support@wimmedia.com.